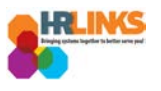

## Create an Absence/OT Request (Timekeeper)

- 1. From the Employee Self Service home page, select the drop-down at the top of the screen, and choose **Time Administration**.
  - a. <u>Follow these instructions</u> to add the Time Administration page/tile to your homepage.

|               |                  | ▼ Employee Self Service |   |             |
|---------------|------------------|-------------------------|---|-------------|
| Employee Time | Personal Details | Employee Self Service   | y | Performance |
|               |                  | My Homepage             |   |             |
|               |                  | Workforce Administrator |   |             |
|               |                  |                         |   |             |
| Print SF-50   | Benefits Library |                         |   |             |
|               | •                |                         |   |             |
|               | l II             |                         |   |             |
|               |                  | _                       |   |             |
|               |                  |                         |   |             |

2. Select the **Time Administration** tile.

|                     | <ul> <li>Time Administration</li> </ul> |  |
|---------------------|-----------------------------------------|--|
| Time Administration |                                         |  |
|                     |                                         |  |
|                     |                                         |  |
|                     |                                         |  |

a. It might take a moment for the Time Administration page to load.

Create Absence/OT Request (Timekeeper) | 1

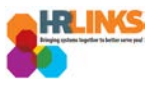

3. Select the **Report Employee Time** tab.

| < My Homepage                   |                                                   |                  | Time Ac     | Iministration           |                         |                   |                    | â         |  |  |  |
|---------------------------------|---------------------------------------------------|------------------|-------------|-------------------------|-------------------------|-------------------|--------------------|-----------|--|--|--|
| Report Employee Time            | Report Time Timesheet Summary  Employee Selection |                  |             |                         |                         |                   |                    |           |  |  |  |
| Time Administration Analytics V | Change View<br>*View By                           | Calendar Period  | ¥           |                         | Show Schedul            | e Information     |                    | -         |  |  |  |
| Time Administration Queries V   | Date Employees For                                | , Time Needing A | 🔹           | 8/19/2018 - 09/01/2018  | Previous Period         | Ne                | xt Period          |           |  |  |  |
|                                 | Time Summary                                      | Demographics     |             |                         |                         |                   |                    |           |  |  |  |
|                                 | Last Name                                         | First Name       | Employee ID | Job Title               | Hours to be<br>Approved | Reported<br>Hours | Scheduled<br>Hours | Exception |  |  |  |
|                                 | Abbott                                            | Janet            | 00000483    | Program Analyst         | 0.0                     | 0.0               | 80.0               |           |  |  |  |
|                                 | Abbott                                            | Ruby             | 00000760    | IT Specialist (CUSTSPT) | 0.0                     | 0.0               | 80.0               |           |  |  |  |
|                                 | Alvarez                                           | Kadyn            | 0000093     | Realty Officer          | 0.0                     | 0.0               | 80.0               |           |  |  |  |
|                                 | Andrade                                           | Zander           | 00000794    | Preservation Specialist | 0.0                     | 0.0               | 80.0               |           |  |  |  |
|                                 | Aqua                                              | Julie            | 00000044    | Realty Services Officer | 0.0                     | 0.0               | 80.0               |           |  |  |  |

- 4. Click on the Employee Selection arrow to make the Employee Selection Criteria section appear. Enter full or partial search items to refine the list of employees, and select the **Get Employees** button.
  - a. If you do not enter search criteria and simply click Get Employees, all employees will appear in the Search Results section.

| < My Homepage                  |                                                         | Time Administration                                                                               |   |                |  |  |  |  |  |  |  |
|--------------------------------|---------------------------------------------------------|---------------------------------------------------------------------------------------------------|---|----------------|--|--|--|--|--|--|--|
| Report Employee Time           | Report Time                                             |                                                                                                   |   |                |  |  |  |  |  |  |  |
| Assign Employee Schedule       | Timesheet Summary                                       | Timesheet Summary           Image: Complexity of the selection                                    |   |                |  |  |  |  |  |  |  |
|                                | Employee Selection Criteria                             | Employee Selection Criteria                                                                       |   |                |  |  |  |  |  |  |  |
| Ime Administration Analytics ~ | Selection Criterion                                     | Selection Criterion Value                                                                         |   |                |  |  |  |  |  |  |  |
| Time Administration Queries    | Time Reporter Group                                     |                                                                                                   | Q | Clear Criteria |  |  |  |  |  |  |  |
|                                | Employee ID                                             |                                                                                                   | Q | Save Ontenia   |  |  |  |  |  |  |  |
|                                | Last Name                                               |                                                                                                   | a |                |  |  |  |  |  |  |  |
|                                | First Name                                              |                                                                                                   | ٩ |                |  |  |  |  |  |  |  |
|                                | Department                                              |                                                                                                   | Q |                |  |  |  |  |  |  |  |
|                                | Workgroup                                               |                                                                                                   | Q |                |  |  |  |  |  |  |  |
|                                | Taskgroup                                               |                                                                                                   | ٩ |                |  |  |  |  |  |  |  |
|                                | Change View                                             |                                                                                                   |   |                |  |  |  |  |  |  |  |
|                                | *View By Calendar Period<br>Date 08/19/2018             | *View By Calendar Period   Show Date 08/19/2018  Previous                                         |   |                |  |  |  |  |  |  |  |
|                                | Employees For , Time Needin<br>Time Summary Demographic | Employees For , Time Needing Approval From 08/19/2018 - 09/01/2018 Time Summary Demographics TTTP |   |                |  |  |  |  |  |  |  |

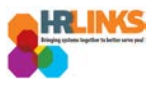

5. A list of employees will appear. Select the employee for whom you would like to create an absence or overtime request.

| < My Homepage                 |                  |                 | Time Ad     | Iministration                  |                                 |                          | â                       | ۲ ا               |              |
|-------------------------------|------------------|-----------------|-------------|--------------------------------|---------------------------------|--------------------------|-------------------------|-------------------|--------------|
| 😭 Report Employee Time        | Change View      |                 |             |                                | 1                               |                          | _                       |                   | -            |
| Assign Employee Schedule      | *View By<br>Date | Calendar Period | •<br>B •    | 9<br>Pi                        | Show Schedule Intrevious Period | formation<br>Next Period |                         |                   |              |
| Time Administration Analytics | Employees Fo     |                 |             |                                |                                 |                          |                         |                   |              |
| Time Administration Queries ~ | Last Name        | First Name      | Employee ID | Job Title                      | Period Begin Date               | Period End Date          | Hours to be<br>Approved | Reported<br>Hours | Schedu<br>Ho |
|                               | Davenport        | Isiah           | 00000764    | Supervisory Realty Specialist  | 08/19/2018                      | 09/01/2018               | 0.0                     | 0.0               |              |
|                               | Dickson          | Christine       | 00000802    | Supervisory Financial Manageme | 08/19/2018                      | 09/01/2018               | 0.0                     | 0.0               |              |
|                               | Dominguez        | Kylle           | 00000031    | Building Manager               | 08/19/2018                      | 09/01/2018               | 0.0                     | 0.0               |              |
|                               | Donaldson        | Klara           | 00000761    | Transportation Operations Spec | 08/19/2018                      | 09/01/2018               | 0.0                     | 0.0               |              |
|                               | Downs            | Caylee          | 00000808    | Program Manager                | 08/19/2018                      | 09/01/2018               | 0.0                     | 0.0               |              |
|                               | Doyle            | Karla           | 00000117    | Program and Procurement Suppor | 08/19/2018                      | 09/01/2018               | 0.0                     | 0,0               |              |
|                               | Durham           | Shamar          | 00000746    | Assisted Acquisition Project M | 08/19/2018                      | 09/01/2018               | 0.0                     | 0.0               |              |
|                               | Ellis            | Toby            | 00000835    | Operations Manager             | 08/19/2018                      | 09/01/2018               | 0.0                     | 0.0               |              |
|                               | Espinoza         | Miriam          | 00000800    | Asset Manager                  | 08/19/2018                      | 09/01/2018               | 0.0                     | 0.0               | -            |

6. The employee's timesheet will appear. Navigate to the date of the leave request using the Date field or Previous Period/Next Period hyperlinks, and select the refresh [<sup>4</sup>/<sub>2</sub>] icon.

|                                                                           |            | TITLE              | : Aunimsua                 |               |                   |                     |      |
|---------------------------------------------------------------------------|------------|--------------------|----------------------------|---------------|-------------------|---------------------|------|
| Timesheet                                                                 |            |                    |                            |               |                   |                     |      |
| Kylie Dominguez                                                           |            |                    | Employ                     | vee ID 00000  | 031               |                     |      |
| Building Manager                                                          |            |                    | Empl R                     | ecord 0       |                   |                     |      |
| Actions -                                                                 |            |                    | Earliest Change            | Date 07/08/   | /2018             |                     |      |
| Select Another Timesheet                                                  |            |                    |                            |               |                   |                     |      |
| *View By Calen                                                            | lar Period | <b>v</b>           | P                          | revious Perio | d Next Period     |                     |      |
| *Date 09/02/2                                                             | 018 🙀 🍫    |                    | , <u> </u>                 |               |                   |                     |      |
| Scheduled Hours 80.0                                                      | Calendar   | ×                  | F                          | Print Timeshe | et                |                     |      |
| From Sunday 00/02/2019 to Satur                                           | August     | v 2018 v           |                            |               |                   |                     |      |
| Sun Mon Tue         Wed           9/2         9/3         9/4         9/5 | Thu<br>9/6 | W T F S<br>1 2 3 4 | le Wed Thu<br>11 9/12 9/13 | Fri<br>9/14   | Sat Total<br>9/15 | Time Reporting Code | Туре |
|                                                                           | 5 6 7      | 8 9 10 11          |                            |               |                   | •                   | ]    |
|                                                                           | 12 13 14   | 15 16 17 18        |                            |               |                   | <b>•</b>            | 1    |
|                                                                           | 26 27 28   | 22 23 24 25        |                            |               |                   | ·                   | 1    |
|                                                                           |            | 20 00 01           |                            |               |                   |                     |      |
| Save for Later Su                                                         | bmit       |                    | Schedule                   |               |                   |                     |      |
| Reported Time Status Summary                                              | Abs        | rrent Date 🕑       |                            |               |                   |                     |      |
| Deported Time Status                                                      |            | space              |                            | Descention    | rad 17 in m       | 4.44                |      |
| Reported Time Status                                                      |            |                    |                            | Personalize   | Fina   🖙   🎫      | 1 01 1              |      |
| Date Total TRC                                                            |            | Description        |                            | Sched Hrs     | Comments          | 5                   |      |
| 0.000000                                                                  |            |                    |                            | 0.00          |                   |                     |      |
| Manager/Approver<br>Comments                                              |            |                    |                            |               |                   |                     |      |
| DateTime Created                                                          | User ID    |                    | //                         |               |                   |                     |      |
| Return to Select Employee                                                 |            |                    |                            |               |                   |                     |      |

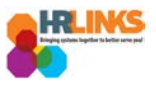

7. Select the **Absence/OT** tab on the timesheet.

| Timesheet                  |                   |              |             |             |             |             |             |             |             |             |             |           |                |
|----------------------------|-------------------|--------------|-------------|-------------|-------------|-------------|-------------|-------------|-------------|-------------|-------------|-----------|----------------|
| Kylie Domingu              | ez                |              |             |             |             |             |             |             | Employ      | ee ID 0000  | 00031       |           |                |
| Building Manager           |                   |              |             |             |             |             |             |             | Empl Re     | cord 0      |             |           |                |
| Actions -                  |                   |              |             |             |             |             |             | Earliest    | Change      | Date 07/0   | 8/2018      |           |                |
| Select Another             | Timesheet         |              |             |             |             |             |             |             |             |             |             |           |                |
|                            | *View By          | Calendar Pe  | riod        |             | ۳           |             |             |             | Pr          | evious Per  | iod Ne      | xt Period |                |
|                            | *Date 0           | 8/05/2018    | B 🗘         |             |             |             |             |             |             |             |             |           |                |
| Sche                       | luled Hours       | 30.0         | F           | Reported    | l Hours     | 0.0         |             |             | P           | int Timesh  | eet         |           |                |
| From Sunday 08             | /05/2018 to \$    | aturday 0    | 3/18/2018   | 2           |             |             |             |             |             |             |             |           |                |
| Sun Mon<br>8/5 8/6         | Tue We<br>8/7 8/8 | d Thu<br>8/9 | Fri<br>8/10 | Sat<br>8/11 | Sun<br>8/12 | Mon<br>8/13 | Tue<br>8/14 | Wed<br>8/15 | Thu<br>8/16 | Fri<br>8/17 | Sat<br>8/18 | Total     | Time Reporting |
|                            |                   |              |             |             |             |             |             |             |             |             |             |           |                |
|                            |                   |              |             |             |             |             |             |             |             |             |             |           |                |
|                            |                   |              |             |             |             |             |             |             |             |             |             |           | [              |
|                            |                   |              |             |             |             |             |             |             |             |             |             |           |                |
| Save for Late              | r                 | Submit       |             |             |             | A           | oply Sch    | edule       |             |             |             |           |                |
| Departed Time 6            | tatua Cum         | mony Ab      | annan/OT    | Even        | tions       |             |             |             |             |             |             |           |                |
| Reported Time S            |                   |              |             | Excep       | lions       |             |             |             |             |             |             | .a. 🖽     |                |
| Reported Time              | Status            |              |             | )           |             |             |             |             | F           | Personalize | Find        |           | 1 of 1         |
| Date                       | Total             | TRC          | ŀ           | Absen       | ce/OI       | n           |             |             |             | Sched Hrs   |             | Comment   | 3              |
|                            | 0.000000          |              |             |             |             |             |             |             |             | 0.00        | )           |           |                |
| Manager/Approve<br>Comment | S                 |              |             |             |             |             |             |             |             |             |             |           |                |
| DateTime Creat             | ho                |              | He          | or ID       |             |             |             |             |             |             |             |           |                |

8. Select the **Add Absence Event** button.

| Timook     | hoot       |            |             |            |             |             |             |             |             |             |             |              |             |          |             |                     |
|------------|------------|------------|-------------|------------|-------------|-------------|-------------|-------------|-------------|-------------|-------------|--------------|-------------|----------|-------------|---------------------|
| Timesi     | leet       |            |             |            |             |             |             |             |             |             |             |              |             |          |             |                     |
| Kylie D    | oming      | uez        |             |            |             |             |             |             |             |             | Employe     | e ID 000     | 00031       |          |             |                     |
| Building I | Manager    |            |             |            |             |             |             |             |             |             | Empl Red    | cord 0       |             |          |             |                     |
| Actions -  |            |            |             |            |             |             |             |             |             | Earliest    | Change [    | Date 07/(    | 8/2018      |          |             |                     |
| Select     | Anothe     | r Times    | heet        |            |             |             |             |             |             |             |             |              |             |          |             |                     |
|            |            | *Vie       | w By Cale   | endar Per  | iod         |             | Ŧ           |             |             |             | Pre         | evious Per   | iod Ne>     | t Period |             |                     |
|            |            |            | *Date 08/0  | 5/2018     | BI "2       |             |             |             |             |             |             |              |             |          |             |                     |
|            | Sch        | eduled H   | lours 80.0  |            |             | Report      | ed Hours    | 0.0         |             |             | Pri         | int Timesl   | neet        |          |             |                     |
| From S     | unday (    | )8/05/20   | 18 to Satu  | irday 08   | /18/201     | 8 🕐         |             |             |             |             |             |              |             |          |             |                     |
| Sun<br>8/5 | Mon<br>8/6 | Tue<br>8/7 | Wed<br>8/8  | Thu<br>8/9 | Fri<br>8/10 | Sat<br>8/11 | Sun<br>8/12 | Mon<br>8/13 | Tue<br>8/14 | Wed<br>8/15 | Thu<br>8/16 | Fri<br>8/17  | Sat<br>8/18 | Total    | Time Report | ing Code            |
|            |            |            |             |            |             |             |             |             |             |             |             |              |             |          |             |                     |
|            |            |            |             |            |             |             |             |             |             |             |             |              |             |          |             |                     |
|            |            |            |             |            |             |             |             |             |             |             |             |              |             |          |             |                     |
|            |            |            |             |            |             |             |             |             |             |             |             |              |             |          |             |                     |
| Sa         | ave for La | ter        |             | Submit     |             |             |             |             | Apply Sche  | dule        |             |              |             |          |             |                     |
| Reports    | ad Timo S  | Statue     | Summany     | Abs        | ance/OT     | Evce        | ntions      |             |             |             | _           |              |             |          |             |                     |
| Tepone     | eu mine c  | Jiaius     | ouninary    | ADS        | enceror     | LAUG        | puona       |             |             |             |             |              |             |          |             |                     |
| Absen      | ce Ever    | its 🕐      |             |            |             |             |             |             |             |             |             |              |             |          |             |                     |
| Absen      | ice Take   |            |             |            |             |             |             |             |             |             |             |              |             |          |             |                     |
| Selec      | ct         | Edit       | *Start Date | End D      | ate         | Absence N   | lame        | R           | eason       |             |             | Unit<br>Type | Details     | St       | tatus       | Approval<br>Monitor |
|            | [          | Edit       |             |            |             |             |             |             |             |             |             |              | Details     |          |             | Approval<br>Monitor |
| Ad         | ld Absen   | ce Event   | 22          |            |             |             |             |             |             |             |             |              |             |          |             |                     |
| Appro      | val        |            |             |            |             |             |             |             |             |             |             |              |             |          |             |                     |
|            | Select A   | .11        | De          | select Al  |             |             |             |             | Approve     |             |             | Deny         |             |          |             |                     |
| Abse       | nce Ent    | itlemen    | t Balance   | 5          |             |             |             |             |             |             |             | Persor       | nalize   🔄  | ]        |             |                     |
| Entitlem   | nent Nam   | е          |             |            |             |             |             |             |             |             |             | Balance a    | s of 05/26/ | 2018**   |             |                     |
| Sick Le    | ave Bala   | nce        |             |            |             |             |             |             |             |             |             |              | 627.00      | ) Hours  |             |                     |

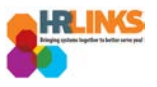

9. Enter the **Start** and **End** Dates for the absence/overtime event.

| ylle D                                                                | omingu                                                                                                    | lez                                                                                                    |                                                      |                                                    |                 |                                                                        |                                                      |                                               |                                                       |                                                                                                    |             | Employe     | e ID 000                                    | 00031                                                       |                               |               |                  |
|-----------------------------------------------------------------------|----------------------------------------------------------------------------------------------------|----------------------------------------------------------------------------------------------------|------------------------------------------------------|----------------------------------------------------|-----------------|------------------------------------------------------------------------|------------------------------------------------------|-----------------------------------------------|-------------------------------------------------------|----------------------------------------------------------------------------------------------------|-------------|-------------|---------------------------------------------|-------------------------------------------------------------|-------------------------------|---------------|------------------|
| uilding N                                                             | <b>Aanager</b>                                                                                                    |                                                                                                    |                                                      |                                                    |                 |                                                                        |                                                      |                                               |                                                       |                                                                                                    |             | Empl Red    | ord 0                                       |                                                             |                               |               |                  |
| ctions <del>•</del>                                                   |                                                                                                    |                                                                                                    |                                                      |                                                    |                 |                                                                        |                                                      |                                               |                                                       |                                                                                                    | Earliest    | Change [    | Date 07/0                                   | 8/2018                                                      |                               |               |                  |
| Select                                                                | Another                                                                                                    | Timesh                                                                                                    | eet                                                  |                                                    |                 |                                                                        |                                                      |                                               |                                                       |                                                                                                    |             |             |                                             |                                                             |                               |               |                  |
|                                                                       |                                                                                                    | *Viev                                                                                                    | By Cale                                              | endar Per                                          | iod             |                                                                        |                                                      | ۳                                             |                                                       |                                                                                                    |             | Pre         | vious Per                                   | iod Ne                                                      | xt Period                     |               |                  |
|                                                                       |                                                                                                    | *[                                                                                                    | Date 08/0                                            | 5/2018                                             | 19 🗘            |                                                                        |                                                      |                                               |                                                       |                                                                                                    |             |             |                                             |                                                             |                               |               |                  |
|                                                                       | Sche                                                                                                    | duled Ho                                                                                                    | ours 80.0                                            | )                                                  |                 | Repo                                                                   | orted                                                | Hours                                         | s 0.0                                                 |                                                                                                    |             | Pri         | nt Timesh                                   | neet                                                        |                               |               |                  |
| rom S                                                                 | unday 0                                                                                                    | 8/05/201                                                                                                    | 8 to Sati                                            | urday 08                                           | 8/18/201        | 8 2                                                                    |                                                      |                                               |                                                       |                                                                                                    |             |             |                                             |                                                             |                               |               |                  |
| Sun<br>8/5                                                            | Mon<br>8/6                                                                                                    | Tue<br>8/7                                                                                                    | Wed<br>8/8                                           | Thu<br>8/9                                         | Fri<br>8/10     | Sat<br>8/11                                                            |                                                      | Sun<br>8/12                                   | Mon<br>8/13                                           | Tue<br>8/14                                                                                                    | Wed<br>8/15 | Thu<br>8/16 | Fri<br>8/17                                 | Sat<br>8/18                                                 | Total                         | Time Reporti  | ng Co            |
|                                                                       |                                                                                                    |                                                                                                    |                                                      |                                                    |                 |                                                                        |                                                      |                                               |                                                       |                                                                                                    |             |             |                                             |                                                             |                               |               |                  |
|                                                                       |                                                                                                    |                                                                                                    |                                                      |                                                    |                 |                                                                        |                                                      |                                               |                                                       |                                                                                                    |             |             |                                             |                                                             |                               |               |                  |
|                                                                       |                                                                                                    |                                                                                                    |                                                      |                                                    |                 |                                                                        |                                                      |                                               |                                                       |                                                                                                    |             |             |                                             |                                                             |                               |               |                  |
|                                                                       |                                                                                                    |                                                                                                    |                                                      |                                                    |                 |                                                                        |                                                      |                                               |                                                       |                                                                                                    |             |             |                                             |                                                             |                               |               |                  |
| Sa<br>Reporte                                                         | ve for Lat<br>ad Time S                                                                                                    | tatus                                                                                                    | <u>S</u> ummary                                      | Submit<br>Abs                                      | ence/OT         | Exc                                                                    | cepti                                                | ons                                           |                                                       | Apply Sch                                                                                                    | edule       |             |                                             |                                                             |                               |               |                  |
| Sa<br>Reporte<br>Absen<br>Absen                                       | ve for Lat<br>ed Time S<br>ce Even<br>ce Take                                                                                | tatus                                                                                                    | <u>S</u> ummary                                      | Submit                                             | ence/OT         | <u>E</u> xo                                                            | cepti                                                | ons                                           |                                                       | Apply Sch                                                                                                    | edule       |             |                                             |                                                             |                               |               |                  |
| Sa<br>Reporte<br>Absen<br>Absen<br>Selec                              | ve for Lat<br>ed Time S<br>ce Even<br>ce Take<br>t I                                                                         | tatus<br>ts ?<br>Edit                                                                                                    | Summary                                              | Submit<br>Abs<br>End D                             | ence/OT<br>Date | Absence                                                                | cepti                                                | ons                                           |                                                       | Apply Sch                                                                                                    | edule       |             | Unit<br>Type                                | Details                                                     | 5                             | Status        | AN               |
| Sa<br>Reporte<br>Absen<br>Absen<br>Selec                              | ve for Lat<br>ed Time S<br>ce Even<br>ce Take<br>t I                                                                         | tatus<br>ts ?<br>Edit                                                                                                    | Summary<br>Start Date                                | Submit<br>Abso<br>End D                            | ence/OT<br>Date | Absenc<br>Select                                                       | e Na                                                 | ons<br>me<br>ence N                           | le ▼                                                  | Apply Sch                                                                                                    | edule       |             | Unit<br>Type                                | Detail                                                      | <b>s</b><br>IS                | Status<br>New |                  |
| Sa<br>Reporte<br>Absen<br>Absen<br>Selec                              | ve for Lat<br>ad Time S<br>ce Even<br>ce Take<br>t I                                                                         | tatus  <br>tatus  <br>Edit *<br>Edit 0                                                                                                    | Summary<br>Start Date<br>8/06/20 <sup>-</sup>        | Submit<br>Abs<br>End D<br>08/06                    | ence/OT         | Absenc<br>Select<br>Calend                                             | cepti<br>e Na<br>: Abs<br>lar                        | me<br>ence N                                  | k ▼<br>2018                                           | Apply Sch<br>Reason                                                                                                | edule       |             | Unit<br>Type                                | Detail<br>Detail                                            | s                             | Status        | A<br>M<br>N      |
| Sa<br>Reporte<br>Absen<br>Selec<br>Ado<br>Ado                         | ve for Lat<br>ed Time S<br>ce Even<br>ce Take<br>t I<br>d Absence<br>val                                                     | tatus<br>ts ?<br>Edit *<br>Edit 0<br>e Event                                                                                                    | Start Date                                           | Submit<br>Abs<br>End D<br>08/06                    | ence/OT         | Absenc<br>Select<br>Calend<br>August                                   | cepti<br>e Na<br>: Abs<br>lar                        | ons<br>me<br>ence N                           | li: ▼<br>2018<br>T F                                  | Apply Sch<br>Reason                                                                                                | edule       |             | Unit<br>Type                                | Detail<br>Detail                                            | s                             | Status        | AN               |
| Sa<br>Reporte<br>Absen<br>Absen<br>Selec<br>Ado<br>Approv             | ve for Lat<br>ed Time S<br>ce Even<br>ce Take<br>t I<br>d Absence<br>val<br>Select All                                       | tatus  <br>ts ?<br>Edit *<br>Edit 0<br>e Event                                                                                                    | Start Date                                           | Submit<br>Abso<br>End D<br>08/06                   | ence/OT         | Absence<br>Select<br>Calend<br>August<br>S M                           | cepti<br>e Na<br>i Abs<br>lar<br>T                   | ons<br>me<br>ence N<br>W<br>1                 | li ▼<br>2018<br>T F<br>2 3                            | Apply Sch<br>Reason                                                                                                | edule       |             | Unit<br>Type<br>Deny                        | Detail<br>Detail                                            | s                             | Status<br>New | A<br>M<br>A<br>N |
| Sa<br>Reporte<br>Absen<br>Selec<br>Ado<br>Approv                      | ve for Lat<br>ed Time S<br>ce Even<br>ce Take<br>t I<br>d Absence<br>val<br>Select All                                       | tatus tatus | Summary                                              | Submit<br>Abs<br>End D<br>08/06                    | ence/OT         | Absenc<br>Select<br>Calend<br>August<br>S M<br>5 6                     | cepti<br>e Na<br>: Abs<br>lar<br>:<br>T              | ons<br>me<br>ence N<br>W<br>1<br>8            | 2018<br>T F<br>2 3<br>9 10                            | Apply Sch<br>Reason                                                                                                | edule       |             | Unit<br>Type<br>Deny                        | Detail                                                      | s                             | Status<br>New | AM               |
| Sa<br>Reporte<br>Absen<br>Selec<br>Ado<br>Approv                      | ve for Lat<br>ad Time S<br>ce Even<br>ce Take<br>t I<br>d Absence<br>val<br>Select All<br>nce Enti                           | tatus  <br>ts ?<br>Edit *<br>Edit 0<br>e Event                                                                                                    | Summary<br>Start Date<br>8/06/20 [1<br>De<br>Balance | Submit<br>Abs<br>End D<br>08/06<br>eselect Al<br>s | ence/OT         | Absenc<br>Select<br>Calend<br>August<br>5 6<br>12 13                   | cepti<br>ee Na<br>: Abs<br>lar<br>:<br>T<br>[7<br>14 | me<br>ence N<br>W<br>1<br>8<br>15             | li ▼<br>2018<br>T F<br>2 3<br>9 10<br>16 17<br>16 17  | Apply Sch<br>Reason                                                                                                | edule       |             | Unit<br>Type<br>Deny<br>Persor              | Detail<br>Detail                                            | s                             | Status        | AN               |
| Sa<br>Reporte<br>Absen<br>Selec<br>Ado<br>Approv<br>Abser<br>Entitlem | ve for Lat<br>ad Time S<br>ce Even<br>ce Take<br>t I<br>d Absence<br>val<br>Select All<br>nce Enti<br>itent Name             | tatus  <br>tatus  <br>Edit *<br>Edit 0<br>e Event<br>tlement                                                                                                    | Summary<br>Start Date<br>8/06/201                    | End D<br>08/00<br>eselect Al                       | Pate            | Absenc<br>Select<br>Calend<br>August<br>5 6<br>12 13<br>19 20<br>26 27 | e Na<br>Abs<br>lar<br>T<br>14<br>21                  | me<br>ence N<br>W<br>1<br>8<br>15<br>22       | 2018<br>T F<br>2 3<br>9 10<br>16 17<br>23 24<br>30 31 | Apply Sch<br>Reason<br>V<br>S<br>4<br>11<br>18<br>25                                                               | edule       |             | Unit<br>Type<br>Deny<br>Persor<br>Balance a | Detail<br>Detail                                            | s<br>Is<br>I/2018**           | Status        | AM               |
| Sa<br>Reporte<br>Absen<br>Selec<br>Ado<br>Approv<br>Ado<br>Entitlem   | ve for Lat<br>ed Time S<br>ce Even<br>ce Take<br>t I<br>d Absence<br>val<br>Select All<br>nce Enti<br>ment Name<br>ave Balar | tatus  <br>tatus  <br>tatus  <br>Edit *<br>Edit 0<br>e Event<br>tlement                                                                                                    | Summary<br>Start Date<br>8/06/201                    | Submit<br>Abs<br>End D<br>08/00<br>eselect Al      | ence/OT         | Absenc<br>Select<br>Calend<br>August<br>5 6<br>12 13<br>19 20<br>26 27 | e Na<br>Abs<br>lar<br>T<br>14<br>21<br>28            | me<br>ence №<br>W<br>1<br>8<br>15<br>22<br>29 | 2018<br>T F<br>2 3<br>9 10<br>16 17<br>23 24<br>30 31 | Apply Sch<br>Reason<br>X<br>X<br>X<br>X<br>X<br>X<br>X<br>X<br>X<br>X<br>X<br>X<br>X<br>X<br>X<br>X<br>X<br>X<br>X | edule       |             | Unit<br>Type<br>Deny<br>Persor<br>Balance a | Details<br>Details<br>nalize   [2]<br>s of 05/26/<br>627.00 | s<br>is<br>/2018**<br>0 Hours | Status<br>New | AM               |

10. Select the **Absence Name** drop-down to choose the appropriate option.

| Reported Time S          | tatus     | <u>S</u> ummary | Absence/OT       | Exceptions                                                                                                |                            |   |
|--------------------------|-----------|-----------------|------------------|----------------------------------------------------------------------------------------------------|----------------------------|---|
| Absence Even             | ts 🕐      |                 |                  |                                                                                                    |                            |   |
| Absence Take             |           |                 |                  |                                                                                                    |                            |   |
| Select E                 | Edit *    | Start Date      | End Date         | Absence Name                                                                                              | Reason                     | ٦ |
|                          | Edit      | 08/06/20        | 08/07/20         | Select Absence N:  Restored Leave #2                                                                      |                            |   |
| Add Absence              | e Event   |                 |                  | Restored Leave #2 / FML<br>Restored Leave #2 / FML<br>Restored Leave #2 / FML<br>Restored Leave #2 / Volu | A- Emp<br>A- Fmly<br>nteer | ^ |
| Approval<br>Select All   |           | Deer            |                  | Restored Leave #3                                                                                         |                            |   |
| Select All               |           | Dese            | elect All        | Restored Leave #3 / FIVIL<br>Restored Leave #3 / FIVIL                                                    | A-Emp                      |   |
| Absence Entit            | tlement   | Balances        |                  | Restored Leave #3 / Volu<br>Select Absence Name                                                           | nteer                      |   |
| Entitlement Name         |           |                 |                  | Sick Leave                                                                                                |                            |   |
| Sick Leave Balan         | ice       |                 |                  | Sick Leave / FFL - Ado<br>Sick Leave / FFL - Family<br>Sick Leave / FFL - Funger                          | on<br>S                    |   |
| Annual Leave Ba          | lance     |                 |                  | Sick Leave / FMLA- Empl                                                                                   | oyee                       |   |
| **Disclaimer Th          | e current | balance doe     | s not reflect ab | Sick Leave / FMLA- Fami<br>Sick Leave/FFL-Serious H<br>Travel Comp Used                                   | ly<br>Hth FM               |   |
| Manager/Approv<br>Commen | er<br>ts  |                 |                  | Travel Comp Used / FML/<br>Travel Comp Used / FML/<br>Travel Comp Used / Volur                            | A- Fmly<br>nteer           | • |

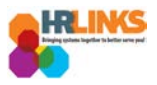

## 11. Select the **Details** hyperlink.

| Reported Ti | me Status   | Summary     | Absence/O | <u>Exceptions</u> |          |       |         |        |                     |                      |        |                 |
|-------------|-------------|-------------|-----------|-------------------|----------|-------|---------|--------|---------------------|----------------------|--------|-----------------|
| Absence E   | events ?    |             |           |                   |          |       |         |        |                     |                      |        | Personalize   🗇 |
| Absence 1   | ake [[]     |             |           |                   |          | Unit  |         |        | Approval            |                      |        |                 |
| Select      | Edit        | *Start Date | End Date  | Absence Name      | Duration | Туре  | Details | Status | Monitor             | Source               | Cancel | Delete          |
|             | Edit        | 08/06/20    | 08/07/20  | Sick Leave        |          | Hours | Details | New    | Approval<br>Monitor | Manager<br>Timesheet |        | Delete          |
| Add Ab      | sence Event | t           |           |                   |          |       | J.      |        |                     |                      |        |                 |

12. The Absence Event Details screen will pop up.

| SS Create Absence Req                                                                                                    | × |
|----------------------------------------------------------------------------------------------------|---|
| Absence Event Details                                                                                                    |   |
| Kylie Dominguez         Building Manager                                                                                            |   |
| Instructions                                                                                                    |   |
| Enter Start Date, End Date, and Absence Name. Then complete the rest of the required fields before returning to the Timesheet page. |   |
| Absence Detail @                                                                                                    |   |
| *Start Date 08/06/2018 ii View Monthly Calendar                                                                                     |   |
| End Date 08/07/2018                                                                                                    |   |
| Filter by Type All                                                                                                    |   |
| *Absence Name Sick Leave                                                                                                    |   |
| Partial Days None                                                                                                    |   |
| Duration Hours                                                                                                    |   |
| Calculate Duration                                                                                                    |   |
|                                                                                                    |   |
| Comments                                                                                                    | - |

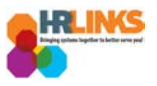

- 13. Select the appropriate option for **Partial days**.
  - a. **None**: Default value. No partial days (all full day absences). The hours calculated will be based on the number of hours on the base schedule.
  - b. **All Days**: All partial days. Enter the hours to be applied to all days.
  - c. **Start Day Only**: Start day is the only partial day. The rest are full day absences. Enter the number of hours for the first day. The rest will be calculated using the hours in the base schedule.
  - d. **End Day Only**: End (or last) day is the only partial day. The rest are full day absences. Enter the number of hours for the last day. The rest will be calculated using the hours in the base schedule.
  - e. **Start and End Days**: Start and end days are partial days. The rest are full day absences. Enter the number of hours for the first and last day. The rest will be calculated using the hours in the base schedule.

| SS Create Absence Req                                                                                                    |              |                       |  |  |  |  |  |
|----------------------------------------------------------------------------------------------------|--------------|-----------------------|--|--|--|--|--|
| Enter Start Date, End Date, and Absence Name. Then complete the rest of the required fields before returning to the Timesheet page.                                                             |              |                       |  |  |  |  |  |
| Absence Detail ②                                                                                                    |              |                       |  |  |  |  |  |
| *Start Date 08/06/2018<br>End Date 08/07/2018<br>Filter by Type All<br>*Absence Name Sick Leave<br>Partial Days None<br>All Days<br>End Day Only None<br>Calculate Duration Start Day Only None | ▼<br>▼<br>√3 | View Monthly Calendar |  |  |  |  |  |
| Start and End Days                                                                                                    |              |                       |  |  |  |  |  |

14. Choose the **Calculate Duration** button to see how many hours of leave will be submitted.

| Absence Detail ②         |   |
|--------------------------|---|
| *Start Date 08/06/2018   |   |
| End Date 08/07/2018      |   |
| Filter by Type All       | ▼ |
| *Absence Name Sick Leave | ▼ |
| Partial Days All Days    |   |
| All Days Hours 4.00      |   |
| Duration 8.00 Hours      |   |
| Calculate Duration       |   |

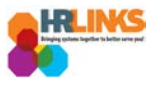

15. Enter comments, if necessary, and select the **OK** button.

| Absence Detail 👔   |            |   |
|--------------------|------------|---|
| *Start Date        | 08/06/2018 |   |
| End Date           | 08/07/2018 |   |
| Filter by Type     | All        | ] |
| *Absence Name      | Sick Leave | ] |
| Partial Days       | All Days   |   |
| All Days Hours     | 4.00       |   |
| Duration           | 8.00 Hours |   |
| Calculate Duration | n          |   |
| Comments           |            |   |
| Reporter Comments: |            |   |
| ОК                 | Cancel     |   |

16. Once you return to the timesheet, select the **Submit** button to submit the absence/overtime event. This will submit the request to the supervisor for approval.

| Re | Save for  | Later<br>e Status | Su<br>Summary | bmit<br>Absence/OT | Exceptions   | A | pply Schedule |              |         |        |                     |                      |        |    |
|----|-----------|-------------------|---------------|--------------------|--------------|---|---------------|--------------|---------|--------|---------------------|----------------------|--------|----|
| Ab | osence Ev | ents 🕐            |               |                    |              |   |               |              |         |        |                     |                      | Pe     | rs |
| Al | bsence Ta | ke 💷              |               |                    |              |   |               |              |         |        |                     |                      |        |    |
| :  | Select    | Edit              | *Start Date   | End Date           | Absence Name |   | Duration      | Unit<br>Type | Details | Status | Approval<br>Monitor | Source               | Cancel |    |
|    |           | Edit              | 08/06/20      | 08/07/20           | Sick Leave   | ٣ | 8.00          | Hours        | Details | New    | Approval<br>Monitor | Manager<br>Timesheet |        |    |
|    | Add Abse  | ence Event        | t             |                    |              |   |               |              |         |        |                     |                      |        |    |
| Ap | oproval   |                   |               |                    |              |   |               |              |         |        |                     |                      |        |    |
|    | Selec     | : All             | Dese          | elect All          |              | ŀ | Approve       |              | Deny    |        |                     |                      |        |    |
|    |           |                   |               |                    |              |   |               |              |         |        |                     |                      |        |    |

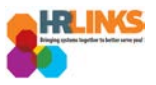

17. An attestation message will appear. Select the **Yes** button.

|    | Once Approved the status cannot be reverted back. (20020,20)                                                        |
|----|----------------------------------------------------------------------------------------------------|
|    | By clicking Yes, you are certifying that all reported time was worked and approved according to law and regulation. |
| nt | Select Yes to confirm and complete the status change, No to return to the page without updating the status.         |
|    | Yes No                                                                                                    |
| 20 | t Balances Personalize 1 17                                                                                         |

- 18. Once the absence/OT event is submitted, you will see the status change from **New** to **Needs Approval**.
  - a. If the event is an overtime request, be sure that the overtime is added manually to the timesheet after it has been worked.

| Reported | Time Status  | Summary    | Absence/OT E     | kceptions                       |          |              |         |                |                     |
|----------|--------------|------------|------------------|---------------------------------|----------|--------------|---------|----------------|---------------------|
| Absenc   | e Events ?   |            |                  |                                 |          |              |         |                |                     |
| Edit     | *Start Date  | End Date   | Absence Name     | Reason                          | Duration | Unit<br>Type | Details | Status         | Approval<br>Monitor |
| Edit     | 09/02/2018   | 09/02/2018 | Overtime Request | Irregular Scheduled<br>Overtime | 4.00     | Hours        | Details | Needs Approval | Approval<br>Monitor |
| Add      | Absence Ever | nt         |                  |                                 |          |              |         | 43             |                     |